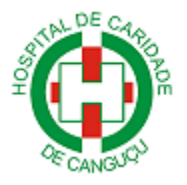

**PASSO A PASSO** 

## 1º) Acesse o site do Hospital de Caridade de Canguçu pelo link: www.hccgu.com.br 2º) Clique na imagem "LAUDO DE EXAMES LABORATORIAIS"

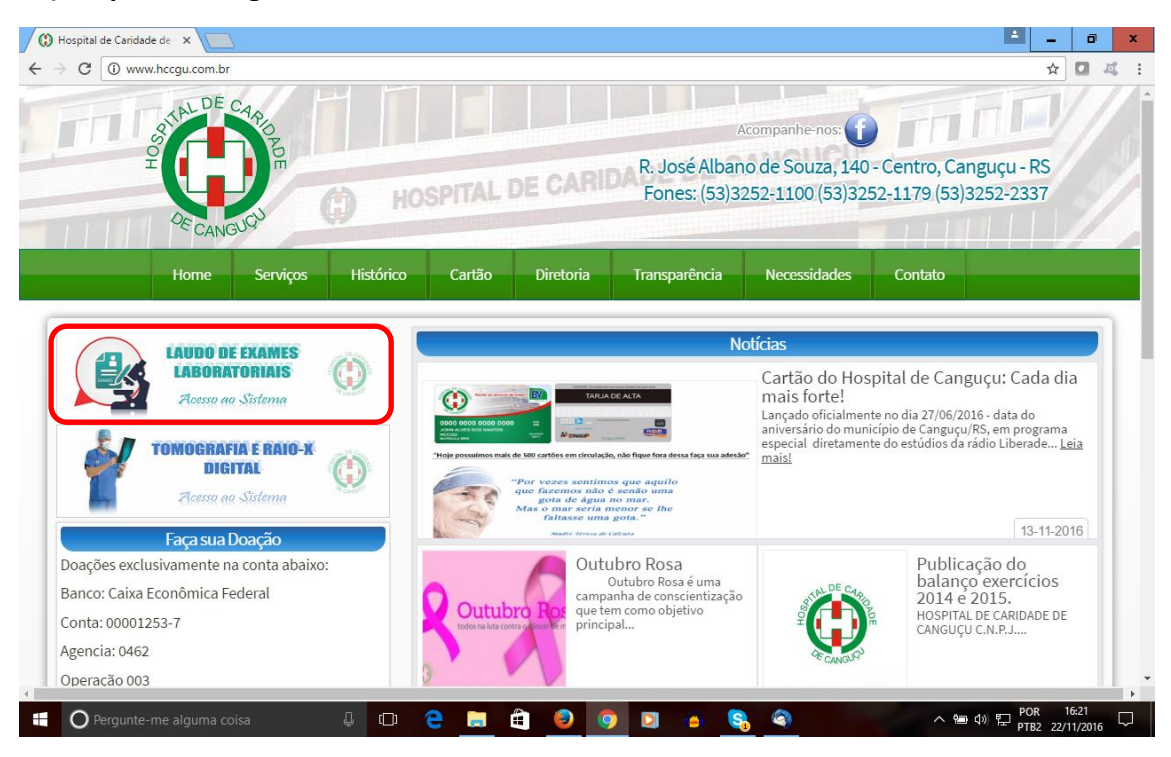

Figura 1 – Site do Hospital de Caridade de Canguçu

3º) Após vai abrir a seguinte aba: "figura 2".

4º) Informe a Chave e Senha fornecidas no comprovante dos exames e clique em

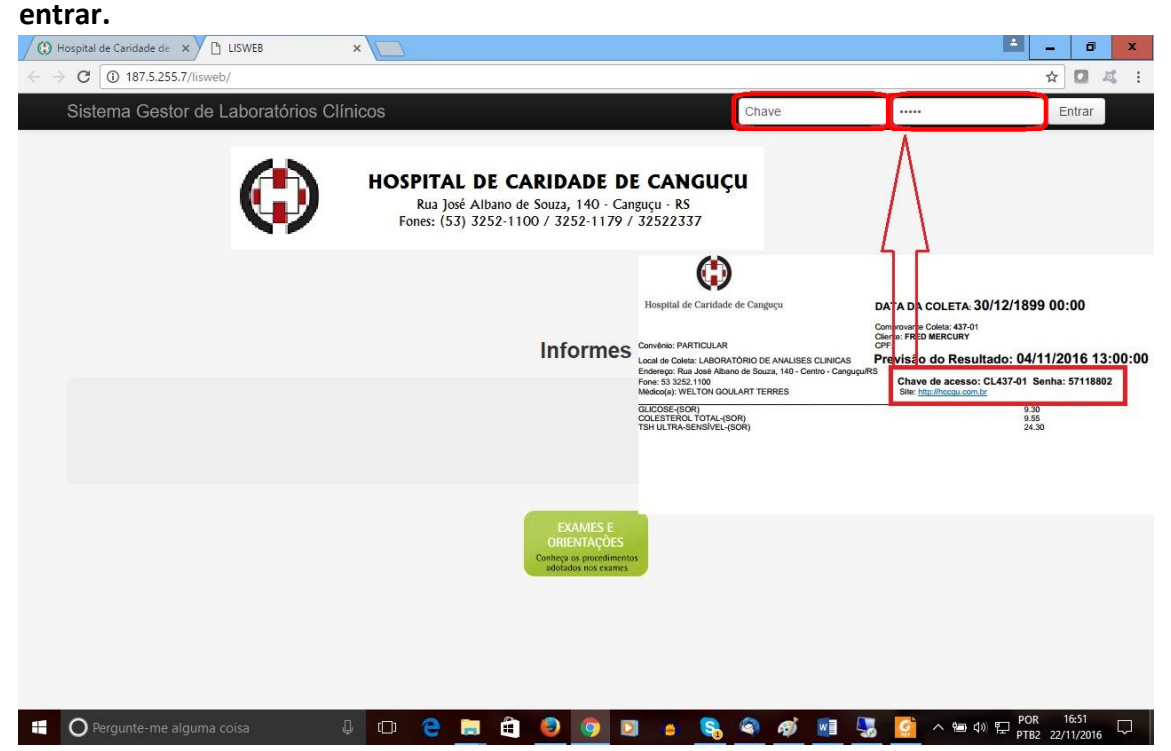

Figura 2 – Tela de acesso aos exames

Maiores informações: (53) 3252-1100 - Setor de informática Ramal 175